## 智能制造工程设计与应用类赛项:流程行业自动化方向

## 比赛注意事项补充说明

1. 仿真对象同 S7-400 PLC 的通讯周期为 1s,为保障通讯稳定,建议将 PLC 中的通讯程序块 放到 OB32 中(注: OB32 通讯周期为 1s),操作方法见附录。

2. 置冷态是把流量、液位、组分清零,温度压力回到常温常压,对于受 DP 方式控制的阀门、 泵,应在 PCS7 上将输出归零(具体参见文档"比赛初始环境说明"),以及重启仿真对象的 Profibus DP 通讯软件。

重启 Profibus DP 通讯软件的方法是,在桌面右下角任务栏通知区域中,右键 Profibus DP 图标,点击退出。之后,在桌面双击 Profibus DP 图标,启动 Profibus DP 通讯。重启的操作,应在仿真对象开始运行(即 SMPT 软件点击"开始"按钮)之前完成。

## 附录 将通讯块放置到 OB32 中的操作说明

| g simatic manager - simplys                                                                                                    |   |                                                                                                    |                                |
|----------------------------------------------------------------------------------------------------|---|----------------------------------------------------------------------------------------------------|--------------------------------|
| ile Edit Insert PLC Yiew Options Window Help                                                                                                    |   |                                                                                                    |                                |
| 🗅 🧉 📰 🕾 🙏 🎰 🔍 💁 🏝 🏪 🏗 🛍 🔍 <no filter=""> 💽 🎾 🐮 🕮 🛸 🚍 🛄 📢</no>                                                                                                    | 2 |                                                                                                    |                                |
| smptjs (Plant View) C:\Program Files\SIEMENS\STEP7\s7proj\smptjs                                                                                                    |   | smptis (Component view) C:\Program Files\SIEMENS\STEP7\s7proj\smptis                                                                                                    |                                |
| Cr()  Cr() |   | ■ matrix      ■ matrix        ■ matrix      ■ matrix        ■ matrix      ■ matrix |                                |
| ss F1 to get Heip.                                                                                                    |   | TCP/IP(Auto) -> Intel(R) PRO                                                                                                    | 0.00.000                       |
| 🦻 🗎 🛃                                                                                                    |   |                                                                                                    | EN 🔺 🕕 🔚 🖥 9:20 AM<br>8/23/201 |

1. 首先编辑好通讯块,如图所示:

2. 打开 CFC 将通讯块拽入,如图所示:

| 2 hut:    Ext:    Ext::    Ext::::::::::::::::::::::::::::::::::::                                                                                                    | CFC - [CFC(1) smptjs\Process cell(1)\Unit(1)\F | unction(1)]                              |           | - C 💌                |
|----------------------------------------------------------------------------------------------------|------------------------------------------------|------------------------------------------|-----------|----------------------|
| D = 0    0    0    0    0    0    0    0    0    0    0    0    0    0    0    0    0    0    0    0    0    0    0    0    0    0    0    0    0    0    0    0    0    0    0    0    0    0    0    0    0    0    0    0    0    0    0    0    0    0    0    0    0    0    0    0    0    0    0    0    0    0    0    0    0    0    0    0    0    0    0    0    0    0    0    0    0    0    0    0    0    0    0    0    0    0    0    0    0    0    0    0    0    0    0    0    0    0    0    0    0    0    0    0    0    0    0    0    0    0    0    0    0    0    0    0    0    0    0 <th>Chart Edit Insert CPU Debug View Opt</th> <th>tions Window Help</th> <th></th> <th>- 0 ×</th>                                                                                                    | Chart Edit Insert CPU Debug View Opt           | tions Window Help                        |           | - 0 ×                |
| Bit We Out    Bit We Control      Bit We Tet      Bit We Tet      Bit We Control      Bit We Control <tr< th=""><th></th><th></th><th></th><th></th></tr<>                                                                                                    |                                                |                                          |           |                      |
| By New Text                                                                                                    |                                                |                                          |           |                      |
| By Wer Tat:      Image: System System                   | - 🖻 New Chart                                  |                                          |           | <u>^</u>             |
| Holosis  Holosis  Holosisis  Holosisis  Holosis  Holosis  Holosis  Holosis                                                                                                    | - M New Text                                   |                                          |           |                      |
| • ØrSTAM        • ETL,GC        • COMVARE        • COMVARE        • COMVARE        • COMVARE        • COMVARE        • COMVARE        • COMVARE        • COMVARE        • COMVARE        • COMVARE        • DIPLOP        • ANH JPT        • MATLAT        • MATLAT                                                                                                    | ⊕- S All blocks                                |                                          |           |                      |
| Curry Rate  Curry Rate  Cury Rate  Curry Rate  Curry Rate  Curry Rate  Cu                                                                                                    |                                                |                                          |           |                      |
| COMPARE  COMPARE  C                                                                                                    | BIT_LGC                                        |                                          |           |                      |
| CONVERT  CONVERT  C                                                                                                    | B- S COMPARE                                   |                                          |           |                      |
| Counted  Counted  C                                                                                                    | B- CONVERT                                     |                                          |           |                      |
| Arth Ju?  Arth Ju?                                                                                                    | 🗉 🥎 Channel                                    |                                          |           |                      |
| Ant-JpP  Ant-JpP  A                                                                                                    | B- FLIPFLOP                                    |                                          |           |                      |
| WALTPAY  WALTPAY  W                                                                                                    | B S MATH_FP                                    |                                          |           |                      |
| Gulfur Table  Gulfur Table  G                                                                                                    | B- S MATH_INT                                  |                                          |           |                      |
| • SHIT      • MRD_LOC        • MRD_LOC      • MORE INCOME        • ST Program(1)      • ALAMM_SP [SF33: Geneta Block-Ret        • O. RASKAL (F23C) Check Infinite Values      • • • • • • • • • • • • • • • • • • •                                                                                                    | B- S MULTIPLX                                  |                                          |           |                      |
| • WDL_GC      • Other blocks      • Other blocks      • Other block                                                                                                    | E- SHIFT                                       |                                          |           |                      |
| • Other block      # 37 Program()                                                                                                    | B S WRD_LGC                                    |                                          |           |                      |
| A AAMM P (\$F833 Generate Bioc-Ret  O AARAL (F220: Check Infinite Values)  O CONC: (F885 Connection Function Bic  O CONC: (F885 Connection Function Bic  O CONC: (F885 Connection Func                                                                                                    | Other blocks                                   |                                          |           |                      |
| Q ARAM. JP 157835 Generate Block-Ret                                                                                                    | B- D S7 Program(1)                             |                                          |           |                      |
| Q CAREC (#856.Minlt@ value]                                                                                                    | ALARM_8P [SFB35: Generate Block-Rel            |                                          |           |                      |
| Q COUCE (FB88 Connection Function Bits    Q COULT (FB82 CONPerformance Bits    G FLAST (FB92): Kon-diagnostic Module    M MOD_1 (FB92): Kon-diagnostic Module    Q MOD_CENTRAL (FB20: Kon-diagnostic    Q 0, B,SGN (FB10: COV function Bits)    Q 0, B,SGN (FB10: COV function Bits)    Q 0, B,SGN (FB10: COV function Bits)    Q 0, B,SGN (FB10: COV function Bits)    Q 0, B,SGN (FB10: COV function Bits)    Q 0, B,SGN (FB10: COV function Bits)    Q 0, B,SGN (FB10: COV function Bits)    Q 0, B,SGN (FB10: COV function Bits)    Q 0, B,SGN (FB10: COV function Bits)    Q 0, B,SGN (FB10: COV function Bits)    Q 0, B,SGN (FE30)    Q 0, B,SGN (FE30)                                                                                                    | ChkREAL [FC260: Check infinite values]         |                                          |           | 11                   |
| O CULT (F1228 CM) Performance Bio  F1238  PM 000_1 (F1921: Non-diagnostic Module  MOD_1 (F1921: Non-diagnostic Module  MOD_2 (F1932: Diagnostic Module  O CULT (F1218: DO Biodenetic Module  O CULT (F1218: DO Biodenetic Module  O F1208: SUBJET (F1218: DO Biodenetic Module  O F1208: SUBJET (F1210: SUBJET (F1210: SUBJET                                                                                  | CONEC [FB88: Connection Function Blc           |                                          |           |                      |
| • F888      • F888      • MOD_1 [F991: Non-diagnostic Module      • MOD_0 ENTRAL [F320: Non-diagnostic      • Module Ch      • OB_ABGIN [F3100: CV) Function Block      • OB_ABGIN [F3100: CV) Function Block      • OB_ABGIN [F3100: CV) Function Block      • OB_ABGIN [F3100: CV) Function Block      • OB_ABGIN [F3100: CV]      • Port-Inder [F3100]      • Port-Inder [F3100]                                                                                                    | - CPU_RT [FB128: CPU Performance Bloc          |                                          |           |                      |
| PARDC_1TF92: Non-disposite: Module  PARDC_1TF92: Non-disposite: Module Ch  PARDC_1TF93: Disposite: Module Ch  PARDC_1TF93: Disposite                                                                                                    | FB888                                          |                                          |           |                      |
| OND_CENTRAL (FR20k Non-diagnost  OND_CENTRAL (FR20k Non-diagnost  OND_CENTRAL (FR20k Non-di                                                                                                    |                                                |                                          |           |                      |
| PARDET (552): Read a Process Data Re-  PARDET (552): Read a Process Data Re-  PARDET (553): Read a Process Data Re-  PARDET (553): Read a Process Data Re-  PARDET (553): Read a Process Data Re-  PARDET (553): Read a Process Data Re-  PARDET (553): Read a Process Data Re-  PARDET (553): Read a Process Data Re-  PARDET (553): Read a Process Data Re-  PARDET (553): Read a Process Data Re-  PARDET (553): Read a Process Data Re-  PARDET (553): Read a Process Data Re-  PARDET (553): Read a Process Data Re-  PARDET (553): Read a Process Data Re-  PARDET (553): Read A Process Data Re-  PARDET (553): Read A Process Data Re-  PARDET (553): Read A Process Data Re-  PARDET (553): Read A Process Data Re-  PARDET (553): Read A Process Data Re-  PARDET (553): Read A Process Data Re-  PARDET (553): Read A Process Data Re-  PARDET (553): Read A Process Data Re-  PARDET (553): Read A Process Data Re-  PARDET (553): Read PROCESS PARDET (553): Read PROCESS PARDET (553): Read PROCESS PARDET (553): Read PROCESS PARDET (553): Read PROCESS PARDET (553): Read PROCESS PARDET (553): Read PROCESS PARDET (553): Read PROCESS PARDET (553): Read PROCESS PARDET (553): Read PROCESS PARDET                                                                                                    | DOD_CENTRAL [FB206: Non-diagnosti              |                                          |           |                      |
| PO B_BEGNI (FB106 CV) Finite for<br>PO B_BCAN (FB188 CAusion purchase OF function<br>P Portable (F128 CAusion purchase)    P POLYDAM (FB283)    P POLYDAM (FB283)    P                                                                                                    | - MOD_D1 [FB93: Diagnostic Module Ch           |                                          |           |                      |
| O G. D.KACI. [F1118: 06 Daigonatic func<br>O G. S.NO. [F118: 06 Daigonatic funct<br>O G. S.NO. [F118: 06 Daigonatic funct<br>O F. AND MIRENSI<br>P ADVENT IFC278: Update Process Or<br>P AFLSK IFSTS Receive A Jamo Block<br>P AFLSK IFSTS Receive A Jamo Block<br>P AFLSK IFSTS Receive A JAMO BLOCK<br>P AFLSK IFSTS Receive A JAMO BLOCK<br>P AFLSK IFSTS Receive A JAMO BLOCK<br>P AFLSK IFSTS Receive A JAMO BLOCK<br>P AFLSK IFSTS Receive A JAMO BLOCK<br>P AFLSK IFSTS Receive A JAMO BLOCK<br>P AFLSK IFSTS Receive A JAMO BLOCK<br>P AFLSK IFSTS Receive A JAMO BLOCK<br>P AFLSK IFSTS Receive A JAMO BLOCK<br>P AFLSK IFSTS RECEIVE A JAMO BLOCK<br>P AFLSK IFSTS RECEIVE A JAMO BLOCK<br>P AFLSK IFSTS RECEIVE A JAMO BLOCK<br>P AFLSK IFSTS RECEIVE A JAMO BLOCK<br>P AFLSK IFSTS RECEIVE A JAMO BLOCK<br>P AFLSK IFSTS RECEIVE A JAMO BLOCK<br>P AFLSK IFSTS RECEIVE A JAMO BLOCK<br>P AFLSK IFSTS RECEIVE A JAMO BLOCK<br>P AFLSK IFSTS RECEIVE A JAMO BLOCK<br>P AFLSK                                                                                            | DB_BEGIN [FB100: CPU Function Block]           |                                          |           |                      |
| P OD B,ND (FC28) Terminate OB Function    P Not-MM (FER80)    P NOLECOTAN (FER80)    P NOLECOTAN (FER80)    <                                                                                                    |                                                |                                          |           |                      |
| P ACT VAIL (1918/86-Autoig Input driver)  P ADD VAID AT IC278: Update Process Or  P A DIS (1958/5 Receive A Jamo Block  P ALSM (1918/5 Receive A Jamo Block  P ALSM (1918/5 Receive A Jamo Bl                                                                                                    | DB_END [FC280: Terminate OB Functio            |                                          |           |                      |
| Oran Scottar (1988)  Oran Scottar (1988)  O                                                                                                    |                                                |                                          |           |                      |
| Po August Triczas Data Process Or<br>Po F (188): Next Function Block<br>Po Ack (1910): RACK (unicino Block<br>Po Ack (1915): RACK and Process Data Br<br>Po SUBART (FBIOS SUBART Function Block<br>Po SUBART (FBIOS SUBART Function Block<br>Po Ack (1910): Rest (1910): Rest (191 | PM125COMM [FB889]                              |                                          |           |                      |
| P AF (FIBBR-Rever Supply Function Block  P ALCK Function Block  P ALCK Function Block  P ALCK Function Block  SUBNET (FB106-SUBNET Function Block  SUBNET Function Block  SUBNET                                                                                                    | PO_UPDAT [FC279: Update Process Our            |                                          |           |                      |
| PRACK [FB107: RACK (FB107: RACK Indication Block]  PRACK [FB127: RACK Indication Block]  PRACK [FB127: RACK INDICATION BLOCK]  PRACK [FB127: RACK INDICATION BLOCK]  PRACK [FB127: RACK INDICATION BLOCK]  PRACK [FB127: RACK INDICATION BLOCK]  PRACK [FB127: RACK INDICATION BLOCK]  PRACK [FB127: RACK INDICATION BLOCK]  PRACK INDICATION BLOCK INDICATION BLOCK INDICATION BLOCK INDICATION BLOCK INDICATION BLOCK INDICATION BLOCK INDICATION BLOCK INDICATION BLOCK INDICATION BLOCK INDICATION BLOCK INDICATION BLOCK INDICATION BLOCK INDICATION BLOCK INDICATION BLOCK INDICATION BLOCK INDI                                                                                                    | PS [FB89: Power Supply Function Block          |                                          |           |                      |
| PRALIN (\$7554 Receive Atam Data)  PROFILE (\$7552, Read a Process Data Pro-  SUBJET (FELOS SUBJET Function Biolog                                                                                                    |                                                |                                          |           |                      |
| PROJEC (15782): Read a Process Data R  PROJECT (15782): Read a Process Data R  PROJECT (15782): Read A Process Data R  PROJECT (15782): Read A Process Data R  PROJECT (15782): Read                                                                                                    | RALRM [SFB54: Receive Alarm Data]              |                                          |           |                      |
| SUBNET (FB106:SUBNET Function Bloc                                                                                                    | -P RDREC [SFB52: Read a Process Data Re        |                                          |           |                      |
|                                                                                                    | SUBNET [FB106: SUBNET Function Bloc            |                                          |           |                      |
|                                                                                                    |                                                |                                          |           |                      |
|                                                                                                    |                                                |                                          |           |                      |
| A Distantia Distantia                                                                                                    | <                                              |                                          |           |                      |
| J BIOLS III Chailes                                                                                                    | 3 Blocks Charts # Libraries                    |                                          |           |                      |
|                                                                                                    | AN                                             |                                          |           |                      |
|                                                                                                    | E Find initial latter                          | 1.1.1.1.1.1.1.1.1.1.1.1.1.1.1.1.1.1.1.1. |           | *                    |
|                                                                                                    | n                                              |                                          |           |                      |
| TCP/IPAuto -> Intel(R) PRO                                                                                                    | Press F1 to get Help.                          |                                          | TCP/IP(Au | 10) -> Intel(N) PRO, |
|                                                                                                    |                                                |                                          |           | EN 🔺 🕪 📴 🍡 9222 AM   |

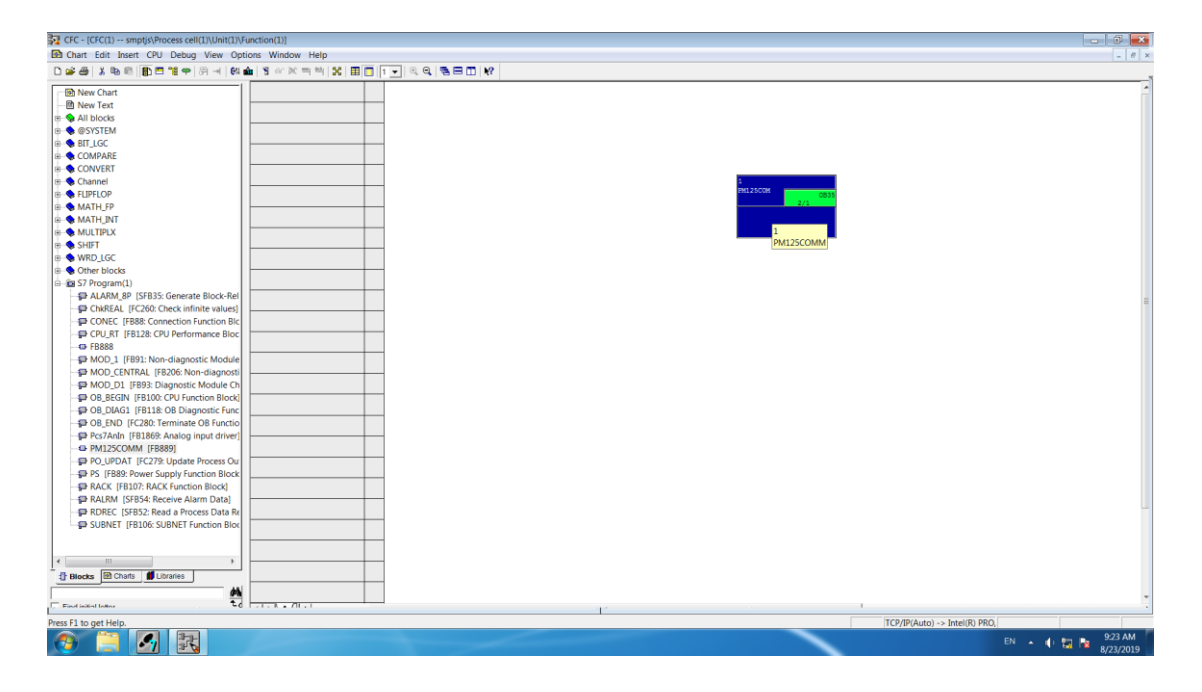

3. 点击图中红圈图标,点击展开 OB35,界面如下:

| CFC - [Runtime editor smptjs\SIMATIC 400(1)          | (\CPU 412-5 H PN/DP\_]                        |                    |               |     |           |       |                          |      |      | 7) ×   |
|------------------------------------------------------|-----------------------------------------------|--------------------|---------------|-----|-----------|-------|--------------------------|------|------|--------|
| The Chart Edit Insert CBL Debug ew Opt               | tions Window Help                             |                    |               |     |           |       |                          |      |      |        |
| D#@X%&   ==  -  #                                    | ▲ 8 ~ ※ ㅋ ㅋ ㅋ ※ 표 프                           |                    |               |     |           |       |                          |      |      |        |
| - In New Chart                                       | 🕀 🔃 OB1 [Free cycle]                          | Contents of 'OB1\' | Type          | Pos | Inacti Sa | mplin | Comment                  |      |      |        |
| B New Text                                           | - DB10 [Time-of-day interrupt0]               | T @CPU_RT\@CPU_RT  | CPU_RT        | 1/- |           |       | CPU Performance Block    |      |      |        |
| R All blocks                                         | OB100 [Warm restart]                          | a @OB1_@(2)_(1)    | Runtime group | 2/- |           |       |                          |      |      |        |
|                                                      | - 🔃 OB101 [Hot restart]                       | @OB1_@(1)_(1)      | Runtime group | 3/- |           |       |                          |      |      |        |
| P DITIOC                                             | - DB102 [Cold restart]                        | 2 @OB1_@(6)_(1)    | Runtime group | 4/- |           |       |                          |      |      |        |
|                                                      | - 🖪 OB11 [Time-of-day interrupt1]             | @OB1_@(3)_(1)      | Runtime group | 5/- |           |       |                          |      |      |        |
|                                                      | - 🔃 OB12 [Time-of-day interrupt2]             | @OB1_@(7)_(1)      | Runtime group | 6/- |           |       |                          |      |      |        |
| E Channel                                            | OB121 [Programming error]                     | @OB1_@(5)_(1)      | Runtime group | 7/- |           |       |                          |      |      |        |
| E FIIPELOP                                           | B OB122 [I/O Access error]                    | @OB1_@(4)_(1)      | Runtime group | 8/- |           |       |                          |      |      |        |
| P. MATH FP                                           | - 🖪 OB13 [Time-of-day interrupt3]             |                    |               |     |           |       |                          |      |      |        |
| A MATH INT                                           | - DB14 [Time-of-day interrupt4]               |                    |               |     |           |       |                          |      |      |        |
|                                                      | - 🖪 OB15 [Time-of-day interrupt5]             |                    |               |     |           |       |                          |      |      |        |
| S SUIET                                              | - D OB16 [Time-of-day interrupt6]             |                    |               |     |           |       |                          |      |      |        |
| R WRD LGC                                            | - 🔃 OB17 [Time-of-day interrupt7]             |                    |               |     |           |       |                          |      |      |        |
| P. Other blocks                                      | - D OB20 [Time-delay interrupt0]              |                    |               |     |           |       |                          |      |      |        |
| B-FB S7 Program(1)                                   | - 🖪 OB21 [Time-delay interrupt1]              |                    |               |     |           |       |                          |      |      |        |
| Th ALARM 80 ISER35 Generate Block-Rel                | - 🖪 OB22 [Time-delay interrupt2]              |                    |               |     |           |       |                          |      |      |        |
| ChkREAL [EC260 Check infinite values]                | - 🔃 OB23 [Time-delay interrupt3]              |                    |               |     |           |       |                          |      |      |        |
| TO CONEC JERRE Connection Function Bir               | - OB30 [Cyclic interrupt 0] (5,0 s)           |                    |               |     |           |       |                          |      |      |        |
| COLLET (FB128: CDL) Performance Bloc                 | - 🖲 OB31 [Cyclic interrupt1] (2,0 s)          |                    |               |     |           |       |                          |      |      |        |
| FR888                                                | ⊕ · · · · · · · · · · · · · · · · · · ·       |                    |               |     |           |       |                          |      |      |        |
| E MOD 1 [ER91: Non-diagnostic Module                 | - 🖪 OB33. (C. 11 Menuproj. (20 ms)            |                    |               |     |           |       |                          |      |      |        |
| MOD_CENTRAL_IER206: Non-diagnosti                    | The cost [Cyclic interrupt4] (200 ms          |                    |               |     |           |       |                          |      |      |        |
| E MOD D1 (ER02: Disgnostic Module Ch                 | E 10 OB35 [Cyclic interrupt5] (100 ms)        |                    |               |     |           |       |                          |      |      |        |
| CR OR REGIN (ER100: CRI) Function Riock              | 2 @CPU_RT\@CPU_RT                             |                    |               |     |           |       |                          |      |      |        |
| - CR DIAG1 (FR118 OR Diagnostic Func                 | ⊞ 🚍 CFC(1) (100 ms)                           |                    |               |     |           |       |                          |      |      |        |
| CR END IFC380 Terminate OR Sunction                  | OB36 [Cyclic interrupt6] (50 ms)              |                    |               |     |           |       |                          |      |      |        |
| Ber7Anla (591869: Analog input driver)               | - 🖪 OBs                                       |                    |               |     |           |       |                          |      |      |        |
| CO DA125COAMA (CD200)                                | - B OB38 [Cyclic interrupt8] (10 ms)          |                    |               |     |           |       |                          |      |      |        |
| PM125COWM [PB009]  PO UPDAT [EC370 Update Process Ov | - D OB40 [Hardware interrupt0]                |                    |               |     |           |       |                          |      |      |        |
| PO_OPDAT [PC275. Opdate Plotess Ou                   | - 🖪 OB41 [Hardware interrupt1]                |                    |               |     |           |       |                          |      |      |        |
| SA P3 (1005, POWER Supply Punction Diock             | - D 0842 [Hardware interrupt2]                |                    |               |     |           |       |                          |      |      |        |
| C PALENA (FB107, RACK FUNCTION BIOCK)                | - 🖪 OB43 [Hardware interrupt3]                |                    |               |     |           |       |                          |      |      |        |
| P RADAM [Srb34: Receive Alarm Data]                  | OB44 [Hardware interrupt4]                    |                    |               |     |           |       |                          |      |      |        |
| CUDNET (CD106: CUDNET Supplier Disc                  | - D OB45 [Hardware interrupt5]                |                    |               |     |           |       |                          |      |      |        |
|                                                      | - D OB46 [Hardware interrupt6]                |                    |               |     |           |       |                          |      |      |        |
|                                                      | - D OB47 [Hardware interrupt7]                |                    |               |     |           |       |                          |      |      |        |
|                                                      | - DB55 [Status alarm]                         |                    |               |     |           |       |                          |      |      |        |
| Barris Barris de Carrier                             | - 🖪 OB56 [Update alarm]                       |                    |               |     |           |       |                          |      |      |        |
| I Blocks Bo Charts I Libraries                       | - D OB57 [DP: Manufacturer-specific interrupt |                    |               |     |           |       |                          |      |      |        |
| A                                                    | - D OB60 [Multiprocessing interrupt] -        |                    |               |     |           |       |                          |      |      |        |
| Eised initial lotter to                              |                                               |                    |               |     |           |       |                          |      |      |        |
| Press F1 to get Help.                                |                                               |                    |               |     |           |       | TCP/IP(Auto) -> Intel(R) | PRO, |      |        |
|                                                      |                                               |                    |               |     |           | ~     |                          | EN   | 9.2  | 3 AM   |
|                                                      |                                               |                    |               |     |           |       |                          |      | 8/23 | 3/2019 |

4. 将 OB35 中的 CFC (1) 选中,拖至 OB32 中,如图所示:

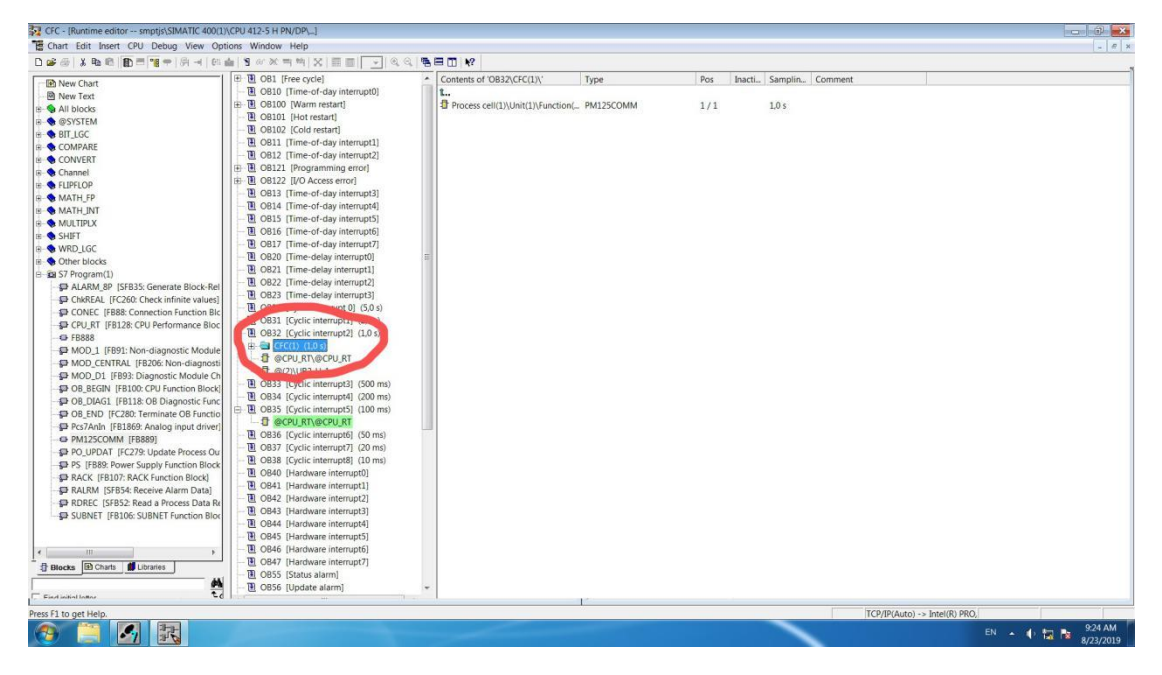

5. 这样我们就将通讯块从 OB35 变成 OB32 了

| CFC - [CFC(1) smptjs\Process cell(1)\Unit(1)\F | unction(1)]                                                                                                    |                              |                                 |
|------------------------------------------------|----------------------------------------------------------------------------------------------------|------------------------------|---------------------------------|
| Chart Edit Insert CPU Debug View Opt           | ions Window Help                                                                                                    |                              | _ <i>R</i> ×                    |
| D## X%%  D=%+ 8+ 8+ 04                         | 🌢 🛛 🖉 🖛 🐄 🖼 🔲 🚺                                                                                                    |                              |                                 |
| New Chart                                      |                                                                                                    |                              |                                 |
| New Text                                       |                                                                                                    |                              |                                 |
| B S All blocks                                 |                                                                                                    |                              |                                 |
| R SYSTEM                                       |                                                                                                    |                              |                                 |
| B BIT LGC                                      | 8                                                                                                    |                              |                                 |
| B COMPARE                                      |                                                                                                    |                              |                                 |
| IB S CONVERT                                   |                                                                                                    |                              |                                 |
| 🕫 🔷 Channel                                    | 10 March 10 March 10 | 1                            |                                 |
| IE S FLIPFLOP                                  |                                                                                                    | PH125C00 0832                |                                 |
| B- S MATH_FP                                   |                                                                                                    |                              |                                 |
| B S MATH_INT                                   |                                                                                                    |                              |                                 |
| 8- S MULTIPLX                                  |                                                                                                    |                              |                                 |
| 18- 🌎 SHIFT                                    | <u></u>                                                                                                    | PM125COMM                    |                                 |
| B- S WRD_LGC                                   |                                                                                                    |                              |                                 |
| IE 🔹 Other blocks                              |                                                                                                    |                              |                                 |
| B S7 Program(1)                                |                                                                                                    |                              |                                 |
| - DALARM_8P [SFB35: Generate Block-Rel         |                                                                                                    |                              | 10                              |
| ChkREAL [FC260: Check infinite values]         |                                                                                                    |                              |                                 |
| CONEC [FB88: Connection Function Blc           |                                                                                                    |                              |                                 |
| - CPU_RT [FB128: CPU Performance Bloc          |                                                                                                    |                              |                                 |
| - G FB888                                      |                                                                                                    |                              |                                 |
| MOD_1 [FB91: Non-diagnostic Module             |                                                                                                    |                              |                                 |
| MOD_CENTRAL [FB206: Non-diagnosti              |                                                                                                    |                              |                                 |
| MOD_D1 [FB93: Diagnostic Module Ch             |                                                                                                    |                              |                                 |
| DB_BEGIN [FB100: CPU Function Block]           |                                                                                                    |                              |                                 |
| DIAG1 [FB118: OB Diagnostic Func               |                                                                                                    |                              |                                 |
| B OB_END (FC280: Terminate OB Functio          |                                                                                                    |                              |                                 |
| ProstAnin [F81869: Analog input driver]        |                                                                                                    |                              |                                 |
| PM125COMM [FB889]                              |                                                                                                    |                              |                                 |
| PO_OPDAT [FC2/9: Opdate Process Ou             |                                                                                                    |                              |                                 |
| The PACK (EP107: PACK Supply Function Block)   |                                                                                                    |                              |                                 |
| S PALPIA (SEPSA Pereire Alarm Data)            |                                                                                                    |                              |                                 |
| B RDREC (SERS2 Read a Process Data Re          |                                                                                                    |                              | _                               |
| SUBNET (FR106: SUBNET Function Bloc            |                                                                                                    |                              |                                 |
|                                                |                                                                                                    |                              |                                 |
|                                                |                                                                                                    |                              |                                 |
| 4 III 5                                        |                                                                                                    |                              |                                 |
| Blocks D Charts d Libraries                    |                                                                                                    |                              |                                 |
| <u> </u>                                       |                                                                                                    |                              |                                 |
|                                                |                                                                                                    |                              | *                               |
|                                                |                                                                                                    |                              |                                 |
| Press F1 to get Help.                          |                                                                                                    | TCP/IP(Auto) -> Intel(R) PRO |                                 |
| 🔗 🗎 🛃 🔣                                        |                                                                                                    |                              | EN 🔺 🌓 🚼 🍡 9:24 AM<br>8/23/2019 |